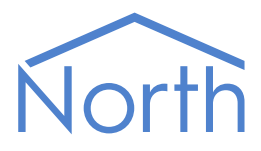

# The Aqualarm Driver

The Aqualarm driver Interfaces to the JAM Aqualarm i-Zone water leak detection and environmental monitoring system. Compatible detectors, including leak detection and location modules can be monitored, and their alarm status reported to North. Available for Commander and ObSys.

This document relates to Aqualarm driver version 1.0

Please read the *Commander Manual* or *ObSys Manual* alongside this document, available from *www.northbt.com* 

## Contents

| Compatibility with the Aqualarm System |
|----------------------------------------|
| Equipment3                             |
| Values                                 |
| Prerequisites                          |
| Using the Driver                       |
| Making the Cable4                      |
| Starting the Interface                 |
| Setting up the Driver                  |
| Checking Communications4               |
| Alarms                                 |
| Format5                                |
| Examples5                              |
| Object Specifications                  |
| Example Object Reference6              |
| Device Top-Level Objects               |
| Aqualarm Driver Setup7                 |
| Aqualarm System8                       |
| System Summary9                        |
| Panel                                  |
| Panel Commands10                       |
| Panel Detectors                        |
| Liquid Leak Detector                   |
| Humidity Detector                      |
| Refrigerant Gas Leak Detector12        |
| Temperature Detector12                 |
| Leak Locating Module                   |
| Driver Versions                        |

## Compatibility with the Aqualarm System

The Aqualarm driver allows North to interface with a JAM Aqualarm water leak detection and environmental monitoring system.

The driver connects, via an RS485 serial connection, to a network of Aqualarm i-Zone control panels (Fig. 1). Up to 32 control panels may be connected.

Depending on i-Zone control panel type, each is capable of monitoring a maximum of between 5 and 25 detectors.

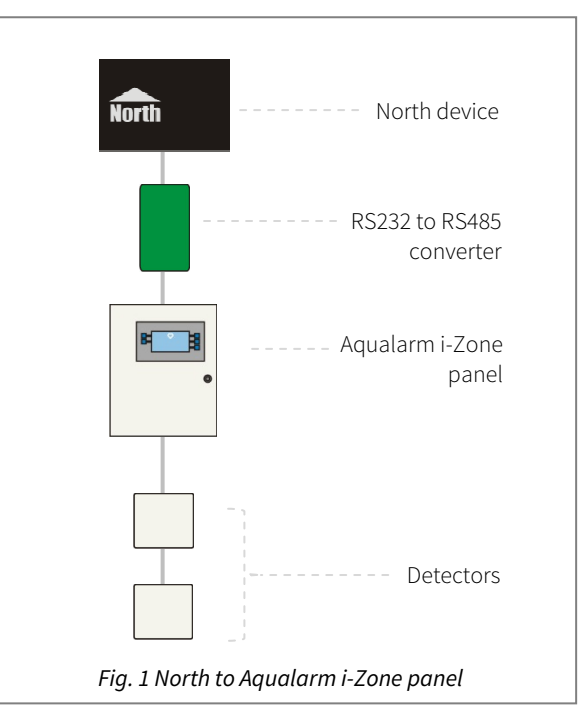

## Equipment

Aqualarm i-Zone detectors that are compatible with the driver include:

- Liquid leak detection module
- Leak locating module (ZML-500)
- Refrigerant gas leak detector (RGi-24)

### Values

Depending on the type of Aqualarm detector, each zone can typically have the following values available:

Alarm state

- Mains/Battery Fail •
- •

Sensor value

Alarm limits

٠

In addition, the Aqualarm driver can monitor the system for an alarm state and generate alarm event messages.

٠

### Prerequisites

The Aqualarm i-Zone control panel must have software version 3.3 installed, to enable the protocol at 9600 baud.

An RS232-485 adapter is required and must be set to 9600 baud, 10 data bits.

Temperature detector (TDi-24)

Humidity detector (HDi-24)

- Detector type
- Label •

## Using the Driver

On ObSys, the Aqualarm driver is pre-installed. On Commander, the Aqualarm driver is available to download in the file 'Bank15 Aqualarm.cdm'. On all of these North devices, you can use the driver to create an interface to Aqualarm i-Zone. Once started, you will need to set up the driver before it can communicate with the Aqualarm system.

## Making the Cable

Connect the North device COM port to an RS232 to RS485 adapter.

Using the RS485 cable specification (Fig. 2), connect the RS485 adapter to the Aqualarm i-Zone panel network.

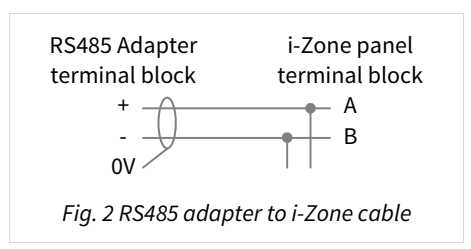

RS485 adapters are available from North, order code MISC/RS232/485.

## Starting the Interface

🚊 To start an interface using the Aqualarm driver, follow these steps:

- → Start Engineering your North device using ObSys
- → Navigate to **Configuration, Interfaces,** and set an unused **Interface** to 'Aqualarm' to start the particular interface
- → Navigate to the top-level of your North device and re-scan it

The driver setup object (Mc), labelled **Aqualarm Setup**, should now be available. If this object is not available, check an interface licence is available and the driver is installed.

## Setting up the Driver

□ To set up the driver, follow these steps:

- → Navigate to the **Aqualarm Setup** object (Mc). For example, if you started interface 1 with the driver earlier, then the object reference will be 'M1'
- → Set the **RS232 COM Port** object (RS.COM) to the select which serial port number on the North device the Aqualarm system is connected

## Checking Communications

You can check that the interface is communicating by reading the **Device Communicating** object (DS). A value of 'yes' indicates the driver has connected to, and is communicating with, an Aqualarm i-Zone panel.

## Alarms

The driver polls each i-Zone panel for their alarm state. When the Aqualarm system reports an alarm condition, the driver sends a North-format alarm message to the device's alarm processing.

### Format

North-format alarms contain six text fields. The Aqualarm driver places the following information into these fields:

System – copied from System Label object (DL) within driver setup

Point - 'APM' + panel number + location text (supplied by the panel)

Condition – Alarm condition supplied by the panel, or 'Ok' as the alarm has been reset

Priority – '3'

Date & Time – from North device

### Examples

| System          | Point        | Condition                 | Priority | Date     | Time     |
|-----------------|--------------|---------------------------|----------|----------|----------|
| Aqualarm System | APM 1 Zone 5 | High Humidity alarm       | 3        | 04/01/13 | 14:28:17 |
| Aqualarm System | APM 1 Zone 1 | Detecting Cable O/C       | 3        | 04/01/13 | 18:29:54 |
| Aqualarm System | APM 1 Zone 3 | Liquid Detected 51 METRES | 3        | 05/01/13 | 11:16:24 |
| Aqualarm System | APM 1 Zone 3 | Ok                        | 3        | 05/01/13 | 11:24:19 |

## **Object Specifications**

Once an interface is started, one or more extra objects become available within the top-level object of the device. As with all North objects, each of these extra objects may contain sub-objects, (and each of these may contain sub-objects, and so on) - the whole object structure being a multi-layer hierarchy. It is possible to navigate around the objects using the ObSys Engineering Software.

Each object is specified below, along with its sub-objects.

## Example Object Reference

An example of a reference to an object in the same device: the Aqualarm System object (S1) contains APM 1 object (P1), which contains a Battery Fault object (BF). Therefore, the complete object reference is 'S1.P1.BF'.

An example of a reference to an object in a different device: the IP network object (IP) contains Default Commander object (CDIP), which contains the object above (S1.P1.BF) – therefore the complete object reference is 'IP.CDIP. S1.P1.BF'.

## Device Top-Level Objects

When an interface is started using the Aqualarm driver, the objects below become available within the top-level object of the device. For example, if interface 1 is started, then the object references 'M1' and 'S1' become available.

| Description                                                                                                    | Reference | Туре                                                                                   |
|----------------------------------------------------------------------------------------------------|-----------|----------------------------------------------------------------------------------------|
| <b>Aqualarm Setup</b><br>Set up the Aqualarm driver, started on                                                         | Mc        | Fixed Container:<br>On the Commander platform this will be                             |
| interface <i>c</i> ( <i>c</i> is the interface number)                                                                  |           | [CDM v20\Aqualarm v10]<br>On the ObSys platform this will be<br>[OSM v20\Aqualarm v10] |
| <b>Aqualarm System</b><br>Access Aqualarm system connected to<br>interface <i>c</i> ( <i>c</i> is the interface number) | Sc        | Variable Container:<br>[Aqualarm v10]                                                  |

## Aqualarm Driver Setup

Object Type: [OSM v20\Aqualarm v10] Object Type: [CDM v20\Aqualarm v10]

#### The Aqualarm driver contains the following objects:

| Description                                                                                                    | Reference | Туре                                |
|----------------------------------------------------------------------------------------------------|-----------|-------------------------------------|
| RS232 COM port                                                                                                    | RS.COM    | Obj\Num; Range: 1…8; Adjustable     |
| Device label                                                                                                    | DL        | Obj\Text; Max. 20 chars; Adjustable |
| Label displayed when scanning the system                                                                                                    |           |                                     |
| Device communicating                                                                                                    | DS        | Obj\NoYes                           |
| <b>Restart driver</b><br>This will clear the drivers database of<br>panels and zones and then re-initialize<br>communications with the system | RST       | Obj\NoYes; Adjustable               |
| <b>Resend alarms on restart</b><br>When enabled, this option will re-send<br>alarm event messages for active alarm<br>states.                 | RA        | Obj\NoYes; Adjustable               |

## Aqualarm System

Object Type: [Aqualarm v10]

The Aqualarm system contains objects to access individual panels (Px) and System Summary (P).

| Description                                      | Reference  | Туре                  |
|--------------------------------------------------|------------|-----------------------|
| System Summary                                   | Р          | Fixed Container:      |
|                                                  |            | [Aqualarm v10\System] |
| Panel x                                          | P <i>x</i> | Fixed Container:      |
| The panel number, <i>x</i> , is in the range 132 |            | [Aqualarm v10\Panel]  |

## System Summary

Object Type: [Aqualarm v10\System]

This object maintains a summary of all connected panels and contains the following objects:

| Description                                | Reference | Туре                           |
|--------------------------------------------|-----------|--------------------------------|
| Alarm state                                | С         | Obj\ENum: 02                   |
|                                            |           | Values: 0=Ok, 1=Fault, 2=Alarm |
| System Ok                                  | C0        | Obj\NoYes                      |
| Indicates the system is not in an alarm or |           |                                |
| fault condition                            |           |                                |
| In Fault                                   | C1        | Obj\NoYes                      |
| Indicates a battery, mains or comms fault  |           |                                |
| In Alarm                                   | C2        | Obj\NoYes                      |
| Indicates a detector alarm                 |           |                                |
| Alarm count                                | AC        | Obj\Num                        |

## Panel

Object Type: [Aqualarm v10\Panel]

#### A panel contains the following objects:

| Description                               | Reference | Туре                           |
|-------------------------------------------|-----------|--------------------------------|
| Alarm state                               | С         | Obj\ENum: 02                   |
|                                           |           | Values: 0=Ok, 1=Fault, 2=Alarm |
| Panel Ok                                  | C0        | Obj\NoYes                      |
| Indicates the panel is not in an alarm or |           |                                |
| fault condition                           |           |                                |
| In Fault                                  | C1        | Obj\NoYes                      |
| Indicates a battery, mains or comms fault |           |                                |
| In Alarm                                  | C2        | Obj\NoYes                      |
| Indicates a detector alarm                |           |                                |
| Alarm count                               | AC        | Obj\Num                        |
| Battery fault                             | BF        | Obj\NoYes                      |
| Mains power fault                         | MF        | Obj\NoYes                      |
| Commands                                  | А         | Fixed Container:               |
|                                           |           | [Aqualarm v10\Actions]         |
| Detectors                                 | D         | Variable Container:            |
|                                           |           | [Aqualarm v10\Detectors]       |

## Panel Commands

Object Type: [Aqualarm v10\Actions]

The following panel command objects are available:

| Description                        | Reference | Туре                  |
|------------------------------------|-----------|-----------------------|
| Reset                              | R         | Obj\NoYes; Adjustable |
| Force panel reset to clear alarms  |           |                       |
| Sounders                           | S         | Obj\OffOn; Adjustable |
| Set sounders Off to silence alarms |           |                       |

## Panel Detectors

Object Type: [Aqualarm v10\Detectors]

#### A group of panel detectors (zones) contains the following objects:

| Description                              | Reference | Туре                                   |
|------------------------------------------|-----------|----------------------------------------|
| Zone x                                   | Zx        | Fixed Container, one of the following: |
| The zone number, x, is in the range 125. |           | Liquid leak detector                   |
|                                          |           | [Aqualarm v10\Liquid]                  |
|                                          |           | Humidity detector                      |
|                                          |           | [Aqualarm v10\Humidity]                |
|                                          |           | Refrigerant gas leak detector          |
|                                          |           | [Aqualarm v10\Gas]                     |
|                                          |           | Temperature detector                   |
|                                          |           | [Aqualarm v10\Temperature]             |
|                                          |           | Leak locating module                   |
|                                          |           | [Aqualarm v10\Leaksense]               |

### Liquid Leak Detector

Object Type: [Aqualarm v10\Liquid]

#### An Aqualarm liquid leak detector contains the following objects:

| Description                            | Reference | Туре                                                                                                    |
|----------------------------------------|-----------|----------------------------------------------------------------------------------------------------|
| Label                                  | L         | Obj\Text; Max. 41 chars                                                                                                    |
| Detector type                          | ТҮ        | Obj\ENum: 07<br>Values: 0=Unknown, 1= <b>Liquid</b> , 2=Gas, 3=Temperature,<br>4=Humidity, 5=Leaksense I, 6=LeakSense N, 7=Dedicated |
| Alarm state                            | С         | Obj\ENum: 0…2<br>Values: 0=Ok, 2=Alarm                                                                                               |
| In Alarm<br>Indicates a detector alarm | C2        | Obj\NoYes                                                                                                    |
| Sensor value                           | V1        | Obj\Num                                                                                                    |
| Alarm sonar                            | V2        | Obj\Num: 1255; Adjustable                                                                                                    |

## Humidity Detector

Object Type: [Aqualarm v10\Humidity]

#### An Aqualarm humidity detector contains the following objects:

| Description                | Reference | Туре                                                                                                    |
|----------------------------|-----------|----------------------------------------------------------------------------------------------------|
| Label                      | L         | Obj\Text; Max. 41 chars                                                                                                    |
| Detector type              | ΤΥ        | Obj\ENum: 07<br>Values: 0=Unknown, 1=Liquid, 2=Gas, 3=Temperature,<br><b>4=Humidity</b> , 5=Leaksense I, 6=LeakSense N,<br>7=Dedicated |
| Alarm state                | С         | Obj\ENum: 02<br>Values: 0=Ok, 2=Alarm                                                                                                  |
| In Alarm                   | C2        | Obj\NoYes                                                                                                    |
| Indicates a detector alarm |           |                                                                                                    |
| Relative humidity (%RH)    | V1        | Obj\Num: 0100                                                                                                    |
| High level 2 (%RH)         | V2        | Obj\Num: 199; Adjustable                                                                                                    |
| High level 1 (%RH)         | V3        | Obj\Num: 199; Adjustable                                                                                                    |
| Low level (%RH)            | V4        | Obj\Num: 199; Adjustable                                                                                                    |

## Refrigerant Gas Leak Detector

Object Type: [Aqualarm v10\Gas]

#### An Aqualarm refrigerant gas leak detector contains the following objects:

| Description                                   | Reference | Туре                                                                                                    |
|-----------------------------------------------|-----------|----------------------------------------------------------------------------------------------------|
| Label                                         | L         | Obj\Text; Max. 41 chars                                                                                                    |
| Detector type                                 | ТҮ        | Obj\ENum: 07<br>Values: 0=Unknown, 1=Liquid, <b>2=Gas</b> , 3=Temperature,<br>4=Humidity, 5=Leaksense I, 6=LeakSense N, 7=Dedicated |
| Alarm state                                   | С         | Obj\ENum: 0…2<br>Values: 0=Ok, 2=Alarm                                                                                              |
| <b>In Alarm</b><br>Indicates a detector alarm | C2        | Obj\NoYes                                                                                                    |
| Refrigerant gas                               | V1        | Obj\Num                                                                                                    |
| Alarm below                                   | V2        | Obj\Num: 1255; Adjustable                                                                                                    |

### Temperature Detector

Object Type: [Aqualarm v10\Temperature]

An Aqualarm temperature detector contains the following objects:

| Description                            | Reference | Туре                                                                                                    |
|----------------------------------------|-----------|----------------------------------------------------------------------------------------------------|
| Label                                  | L         | Obj\Text; Max. 41 chars                                                                                                    |
| Detector type                          | ТҮ        | Obj\ENum: 07<br>Values: 0=Unknown, 1=Liquid, 2=Gas, <b>3=Temperature</b> ,<br>4=Humidity, 5=Leaksense I, 6=LeakSense N, 7=Dedicated |
| Alarm state                            | С         | Obj\ENum: 0…2<br>Values: 0=Ok, 2=Alarm                                                                                              |
| In Alarm<br>Indicates a detector alarm | C2        | Obj\NoYes                                                                                                    |
| Temperature (°C)                       | V1        | Obj\Float: 1dp                                                                                                    |
| High level 2 (°C)                      | V2        | Obj\Num: 199; Adjustable                                                                                                    |
| High level 1 (°C)                      | V3        | Obj\Num: 199; Adjustable                                                                                                    |
| Low level (°C)                         | V4        | Obj\Num: 199; Adjustable                                                                                                    |

## Leak Locating Module

Object Type: [Aqualarm v10\Leaksense]

#### An Aqualarm leak-locating module (ZLM) contains the following objects:

| Description                                                           | Reference | Туре                                                                                                    |
|-----------------------------------------------------------------------|-----------|----------------------------------------------------------------------------------------------------|
| Label                                                                 | L         | Obj\Text; Max. 41 chars                                                                                                    |
| Detector type                                                         | ΤΥ        | Obj\ENum: 07<br>Values: 0=Unknown, 1=Liquid, 2=Gas, 3=Temperature,<br>4=Humidity <b>, 5=Leaksense I, 6=LeakSense N</b> ,<br>7=Dedicated |
| Alarm state                                                           | С         | Obj\ENum: 02<br>Values: 0=Ok, 2=Alarm                                                                                                   |
| <b>In Alarm</b><br>Indicates a detector leak or open circuit<br>alarm | C2        | Obj\NoYes                                                                                                    |
| Leak Detected                                                         | V1        | Obj\NoYes                                                                                                    |
| Circuit state                                                         | V2        | Obj\ENum: 0…2<br>Values: 0=Ok, 1=Leak, 2=Open circuit                                                                                   |
| Location (m)<br>Location of leak or open circuit                      | V3        | Obj\Num                                                                                                    |

## Driver Versions

| Version | Build Date | Details         |
|---------|------------|-----------------|
| 1.0     | 05/04/2013 | Driver released |
|         |            |                 |

#### Next Steps...

If you require help, contact support on 01273 694422 or visit www.northbt.com/support

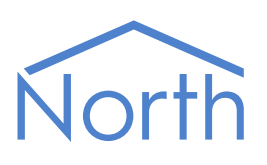

North Building Technologies Ltd +44 (0) 1273 694422 support@northbt.com www.northbt.com This document is subject to change without notice and does not represent any commitment by North Building Technologies Ltd.

ObSys and Commander are trademarks of North Building Technologies Ltd. All other trademarks are property of their respective owners.

© Copyright 2015 North Building Technologies Limited.

Author: JF Checked by: BS

Document issued 16/07/2015.